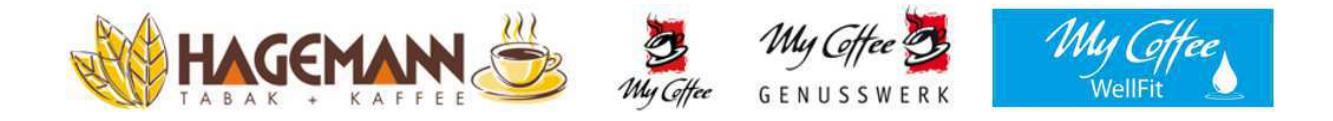

## Befüllanleitung

# für Maschinentyp

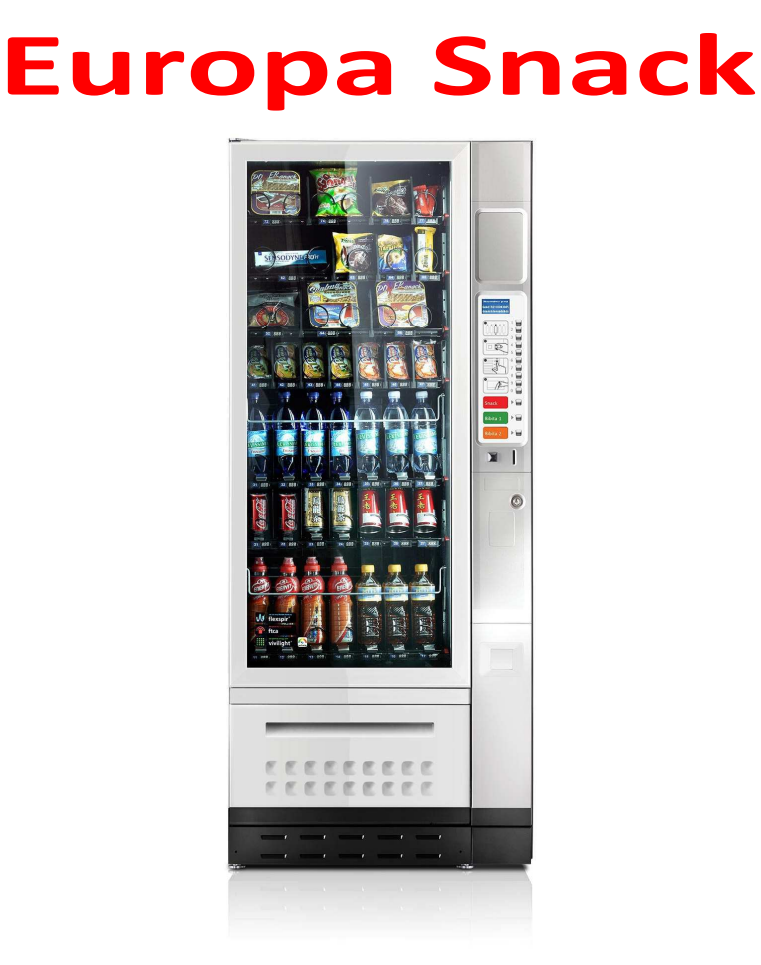

Bernhard Hagemann GmbH & Co. KG | Neuenkirchener Str. 200 | D-48431 Rheine

Service-Hotline: 05971 | 161 30 13

## WARNUNG:

Dieser Verkaufsautomat ist nicht geeignet um von Personen mit verminderten: sensorischen/physischen oder psychischen Fähigkeiten benutzt zu werden. Auch nicht von Personen ohne Erfahrung und Kenntnis. Außer sie werden beaufsichtigt oder eingewiesen von einer Person die verantwortlich für deren Sicherheit ist.Kinder müssen beaufsichtigt werden so dass diese nicht mit dem Gerät spielen.

## **IDENTIFIKATION UND TECHNISCHE DATEN**

Dieses Handbuch bezieht sich auf Geräte der Serie *EUR7* / *SNACK EUROPA*, diese Geräte können bei Anzahl der Schubladen / Produktanwahl und Farbe variieren.

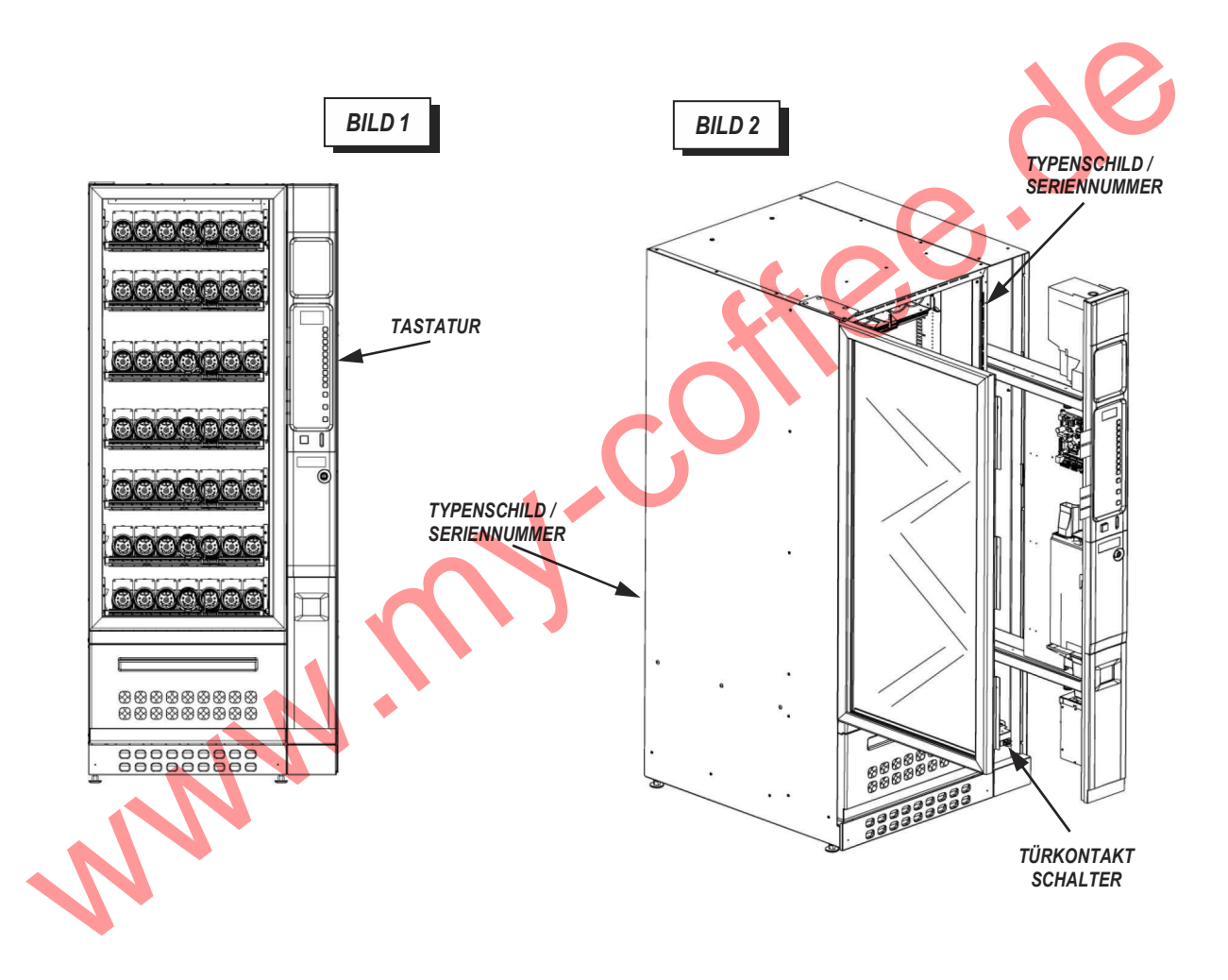

Der Spiralenautomat *EUR7* der Serie *SNACK EUROPA* ist bestimmt für die automatische Ausgabe von festen Produkten oder fest verpackte Produkte Bzw. Verpackungseinheiten. Lebensmittel: (Snack / Getränke in Flaschen ect.), nicht lose unverpackte Lebensmittel. Für Lebensmittel gilt es sich zu vergewissern das die Verpackungen intakt sind und konform mit den Lebensmittel- und Hygienerichtlinien gehandhabt werden.

Der Verkauf von toxischen Produkten (zB. Reinigungsmittel) zusammen mit Lebensmitteln ist untersagt. Der Verkauf von Ware die eine Explosionsgefahr/Brandgefahr birgt ist verboten.

Modelle mit der Kennzeichnung "**-A**" sind ohne Kühlung und "**-R**" mit Kühlteil die eine sogenannte "*Standard* -Kühlung" inne hat, Detaiils siehe Tabelle:

| Eigenschaften                                          | Modell                                                            |              |  |  |  |
|--------------------------------------------------------|-------------------------------------------------------------------|--------------|--|--|--|
|                                                        | EUR7B/x/xx-A                                                      | EUR7B/x/xx-R |  |  |  |
| Stromversorgung                                        |                                                                   |              |  |  |  |
| Spannung                                               | 220-230V~                                                         |              |  |  |  |
| Frequenz                                               |                                                                   | 50Hz         |  |  |  |
| Nennleistung                                           | 160 W                                                             | 460 W        |  |  |  |
| tägl. max.<br>Energieverbrauch                         | 260 W                                                             | 620 W        |  |  |  |
| Schutz                                                 | IP24                                                              |              |  |  |  |
|                                                        | Gebrauchsbereit nur wenn geschützt vor jeglicher Form von Wasser. |              |  |  |  |
| Version der Kühlung                                    | keine                                                             | Standard     |  |  |  |
| erreichbare Mindest-<br>Temperatur                     | -                                                                 | 10°C         |  |  |  |
|                                                        | U                                                                 | mgebung      |  |  |  |
| Lagerungs-Temp.                                        | 0 ÷ 45 °C                                                         |              |  |  |  |
| Arbeitstemperatur                                      | 5 ÷ 32 °C                                                         |              |  |  |  |
| max. Luftfeuchtigkeit                                  | 65 %                                                              |              |  |  |  |
|                                                        | Maße und Gewichte                                                 |              |  |  |  |
| Höhe                                                   | 185 cm +/- 1 cm                                                   |              |  |  |  |
| Breite                                                 | 80 +/- 1 cm                                                       |              |  |  |  |
| Tiefe                                                  | 85 +/- 1 cm                                                       |              |  |  |  |
| max. Leergewicht                                       | 230 Kg                                                            | 250 Kg       |  |  |  |
| Geräuschpegel                                          |                                                                   |              |  |  |  |
| Der Automat hat einen Geräuschpegel unterhalb von 70dB |                                                                   |              |  |  |  |

## BEDEUTUNG DER WARN-ZIFFERN

| Symbol | Bedeutung                                                                                |
|--------|------------------------------------------------------------------------------------------|
| Ą      | ACHTUNG: WICHTIGE HANDLUNG ZUM SCHUTZ VON PERSONEN.                                      |
|        | ACHTUNG: DIESE HANDLUNG KANN DAS GERÄT BESCHÄDIGEN ODER DIE<br>FUNKTION BEEINTRÄCHTIGEN. |

## BEFÜLLUNG

Vor der Befüllung anhand der Programmierhilfe sicherstellen das alle Spiralen fehlerfrei funktionieren: 1) Anwahl gesperrt?  $\rightarrow$  ist irgendwo ein Produkt verklemmt?, ist alles sauber?, hängt die Spirale richtig im Getriebe?, Integrität des Produktmotors sichergestellt, und der entsprechenden Verkabelung?

Ziehen Sie eine Schublade nach der anderen heraus, die oberen Schubladen können nach dem herausziehen auch nach vorne geneigt werden, um die Befüllung zu erleichtern (siehe Bild1).

Platzieren Sie Produkte in die Zwischenräume der Spiralen, nicht zu eng, (siehe Bild2).Wenn die Beschaffenheit des Produkts es erfordert, bitte Gesetzliche Bestimmungen einhalten.

Ist die Befüllung einer Schublade abgeschlossen bitte wieder einschieben in Führung, vergewissern Sie sich das Schublade gerade in der Führung sitzt(muss in Flucht zu Anderen liegen), gleiche Vorgehensweise mit restlichen Schubladen.

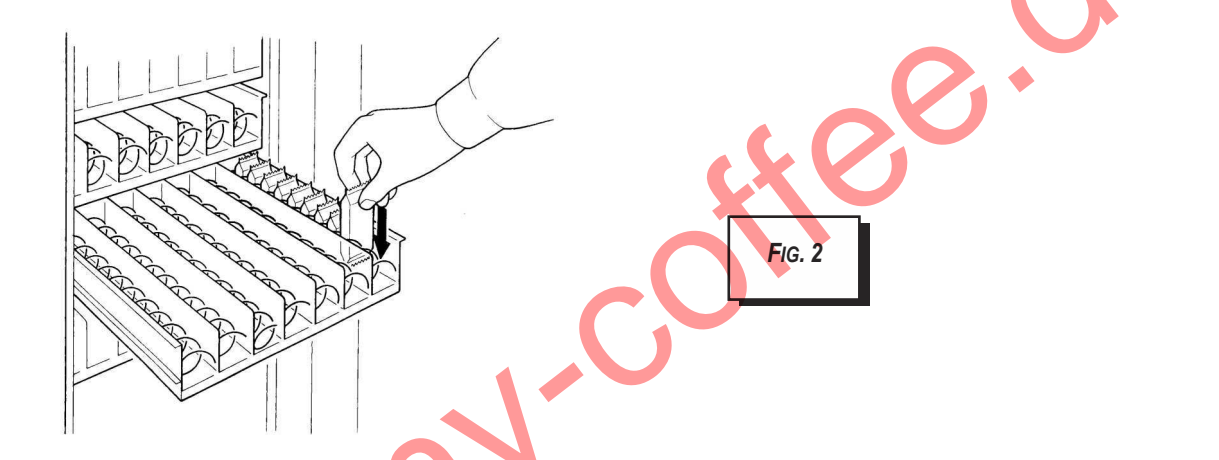

Nach Befüllung der letzten Schublade Gerät schließen und in Betrieb nehmen.

## PREISEINSTELLUNGEN

Die Preiszuteilung für jede einzelne Anwahl wird über die Programmierung eingestellt. Beschreibung hierzu im detail steht in der beiliegenden Programmieranleitung.

## **REINIGUNG DES GERÄTES**

Keine Benzin oder andere aggressive Mittel zur Reinigung benutzen. Es könnte Schäden an dem Gerät und den Produkten entstehen.

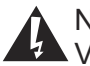

Nicht mit Wasser ins Gerät sprühen. Vor jeder Reinigungsarbeit das Gerät vom Stromnetz trennen.

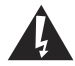

Vor dem wieder in Betrieb nehmen des Gerätes sicherstellen das alle gereinigten Stellen getrocknet sind.

## **PERIODISCH DURCHZUFÜHRENDE ARBEITEN:**

| Symbol | Wann durchzuführen                               | Operation                                                                                                |
|--------|--------------------------------------------------|----------------------------------------------------------------------------------------------------|
| •      | Mit jeder Befüllung spätestens<br>1x wöchentlich | Glasvitrine reinigen<br>Produktfächer + Spiralen reinigen                                                |
|        |                                                  | Türe und äußere Fläche des Gerätes reinigen                                                              |
|        |                                                  | Die Funktion des Kontaktschalter prüfen                                                                  |
| •      | Jeden Monat oder nach 700<br>Funktionsstunden    | Innenwände des Gerätes reinigen<br>Lüftungsgitter des Verdampfers reinigen                               |
| *      |                                                  | - Kontrolle / Reinigung Lamellen des Kondensators Kühleinheit                                            |
|        | Jährlich                                         | Anmerkung (Bei Aufstellplätzen mit besonders hoher<br>Staubentwicklung ist der Zeitabstand zu halbieren) |

#### • TÜRE UND ÄUSERE OBERFLÄCHE DES GERÄTES

Diese reinigt man mit einem feuchten Lappen, (Industriereiniger nicht schäumend verwänden).

#### • GLASVITRINE

Das Glas der Präsentationsvitrine wird mit speziellen Glasreinigern gereinigt.

#### PRODUKTFÄCHER

Di Produktfächer inkl. Spiralen, reinigt man mit einem feuchten Lappen, (Industriereiniger nicht schäumend verwänden). Reinigungsmittel ähnlich denen für: Zerahnfelder oder Lebensmittel-Backöfen, bitte anschl. Rückstände restlos entfernen.

#### FUNKTION DES TÜRKONTAKTSCHALTERS

Während der Funktionskontrolle des Türkontaktschalters keine andere Arbeiten durchführen als die dazu beschriebene.

Türkontaktschalter auf korrekte Funktion überprüfen in dem man Türe öffnet und schließt. Bei offener Türe darf kein Licht brennen. Nur bei geschlossener Türe muss das Licht angehen und Gerät in Betriebsbereitschaft gehen.

#### SEITENWÄNDE INNEN

Die Innenwände, reinigt man mit einem feuchten Lappen, (Industriereiniger nicht schäumend verwänden). Reinigungsmittel ähnlich denen für: Zerahnfelder oder Lebensmittel-Backöfen, bitte anschl. Rückstände restlos entfernen.

INSPEKTION / REINIGUNG VERDAMPFER KÜHLEINHEIT

Während der Inspektion keine anderen Schritte durchführen als folgend beschrieben.

Gerät über den Hauptschalter ausschalten, überprüfen des Kondensators (Verflüssiger), und Reinigen eventuell mit Hilfe eines Pinsels oder eines Saugers oder Druckluft. Während dieser Arbeiten ist zu vermeiden das Staub umherwirbelt. Das Gerät nur einschalten wenn die Kühleinheit komplett Rückinstalliert ist. www.my.coffee.de

#### PROGRAMMIERFUNKTION

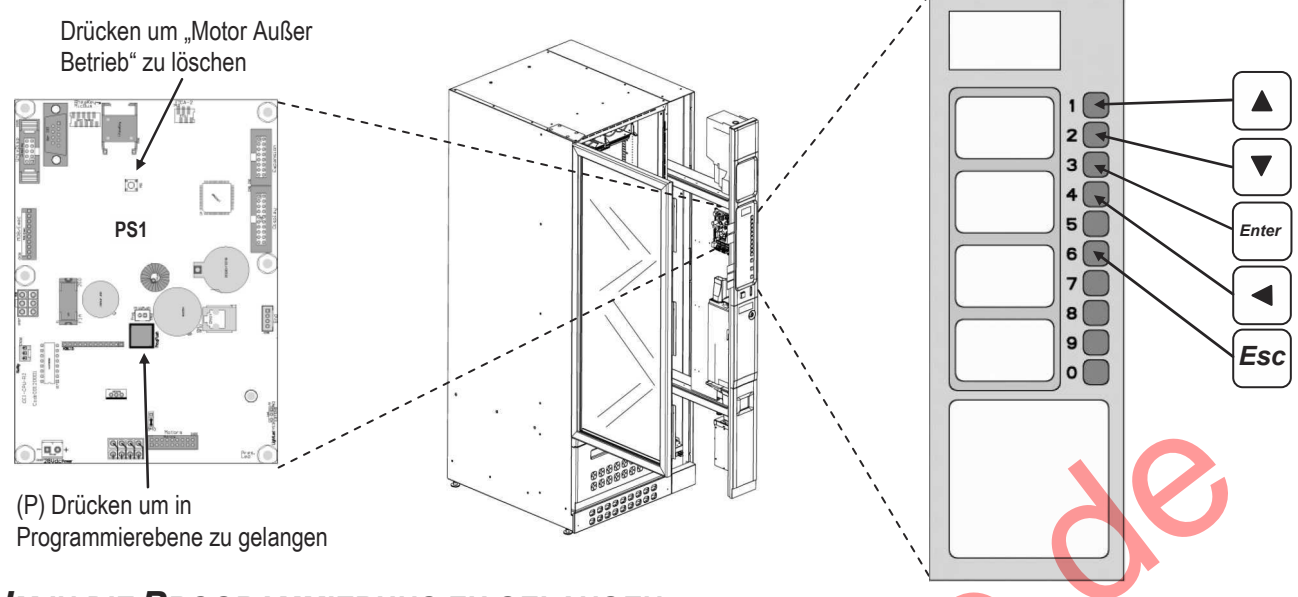

#### Um in die Programmierung zu gelangen:

Gerät öffnen, Stromzufuhr ermöglichen in dem man den dazugehörenden Türkontaktschlüssel in den Türkontakt einführt. Programmierknopf auf der CPU ca. 2 Sekunden drücken (siehe oben), es gilt zu vermeiden die Türe zu schließen um den Kontaktschlüssel nicht zu beschädigen.

Während der Türkontaktschlüssel steckt keine anderen Arbeiten durchführen als die hier beschriebenen.

#### Um den Parameter auzuwählen den man Programmieren/Verändern will:

In der Ersten Zeile des Displays erscheint "Programmierung", auf der zweiten Zeile des Displays werden in sequenz- Schritten die Hauptmenütitel erscheinen, startet immer wieder mit "Produkt Preise", nun das gewünschte Menü bitte mit den Tasten: 1 (▲) oder 2 (▼) suchen.

Wenn das erwünschte Hauptmenü erscheint bitte die Taste 3 (Enter) drücken zum bestätigen.

Nun wird auf der ersten Zeile der Parameter-Name erscheinen und auf der zweiten Zeile der aktuelle Wert dessen. Um nun alle Parameter mit den zugehörenden eingestellten Werten zu sehen, drücken sie die Tasten: **1** ( $\blacktriangle$ ) oder **2** ( $\triangledown$ ), auf der ersten Zeile wird jeweils ein Parameter des Hauptmenüs mit dem zugehörenden Wert auf der zweiten Zeile erscheinen. Wenn alle Untermenüpunkte durchgeblättert wurden beginnt es wieder beim ersten Parameter von vorne.

#### VERSTELLEN EINES VOREINGESTELLTEN WERTES:

Beachten: mit **3** (*Enter*) immer den Parameter aktivieren den man verstellen will und nach dem Verstellen wieder mit **3** (*Enter*) Veränderung bestätigen.

Wenn auf der Zweiten Zeile dieses Zeichen: "\*\*\*>" gefolgt vom aktuellen Wert <u>ohne blinkende Ziffern</u>: über die Tastatur den gewünschten Wert eingeben, oder mit der Taste **1** ( $\blacktriangle$ ) zum erhöhen Bzw. mit der Taste **2** ( $\bigtriangledown$ ) um den aktuellen Wert zu mindern.

Taste 3 (Enter) drücken um Eingabe zu bestätigen und an vorherigen Menüpunkt zu gelangen.

Wenn aber das Zeichen: "\* \* \*>" erscheint gefolgt vom aktuellen Wert mit blinkender Ziffer:

Taste 1 (▲) zum erhöhen oder Taste 2 (▼) zum mindern der blinkenden Ziffer.

Taste **4** (**◄**) drücken um eine Ziffer nach links zu steppen, (kann beliebig oft gedrückt werden wandert immer wieder von vorne Linkswerts).

Wenn alle Ziffern eingegeben worden sind taste **3** (*Enter*) drücken um Operation zu bestätigen und somit zurück an den anfangs programmierten Punkt zu gelangen.

#### UM AUS DER PROGRAMMIERUNG ZU GELANGEN:

Taste 6 (Esc) drücken um ins Hauptmenü zurück zu gelangen.

Dann den Programmierknopf auf der CPU für ca. 4 Sec. gedrückt halten. Oder die Taste **6** (*Esc*) einige Sec. Gedrückt halten, weiter ist auch möglich 120 Sec. nichts zu drücken, das Gerät wird mit einem Piep-Ton signalisieren das es sich wieder in Betriebsbereitschaft befindet.

Den Kontaktschlüssel entfernen und Gerät schließen.

MERKE: "WERKSEINSTELLUNG" = DIESER WERT WIRD AUTOMATISCH BENUTZT VON EINER NEUEN CPU ODER NACH EINEM GERÄTE RESET

## VERWALTUNG DER VERKAUFSPREISE

Die Geräteserie der EUR7 kann bis zu 44 Preislinien verwalten, von L01 bis L41 plus drei S1-S2-S3 – Preislinien, für Direktwahltasten. Es können 44 verschiedene Preise unter "Verkaufspreise" eingegeben werden, die dann in der "Preisvereinigung" den einzelnen Produktmotoren zugeordnet werden. Es gilt zu unterscheiden zwischen **Preislinie A** und **Preislinie B** die 44 Preise der **Linie A** sind di e Basis-Preise, die **B-Linien-Preise** sind, wenn aktiviert, zur Abrechnung mit bargeldlosen Systemen (zB. U-Key & RFID). Wenn also zB. **Preis 1** der **Linie A** der Anwahl "2C" zugeordnet wird, ist **Preis 1** der **Linie B** automatisch der gleichen Anwahl im Hintergrund zugeordnet. Jedoch kommt dieser **Preis-B** nur als Rabattierter Preis auch in Aktion, wenn **Preislinie B** für entsprechendes Cashless-System aktiviert wurde, so das Zahlungen ohne Münzen vergünstigt verkauft werden können, (also weitere 44 "Rabattpreise" hinterlegbar).

## » VERKAUFSPREISE DER PREISLINIE 'A':

Die 44 Preise der Preislinie **'A'** sind wie folgt einstellbar:

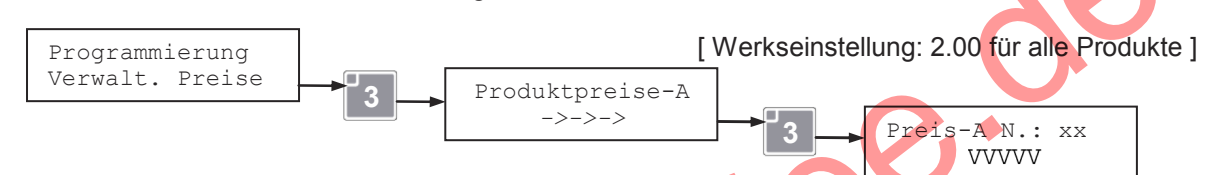

Mit den Tasten **1** und **2** können die Verkaufspreise ausgewählt warden, das xx steht für L01 bis L041 plus S1, S2, S3. Diese 3 S-Linien gehören zu den "optionalen" Direktwahltasten (max 3 Anwahlen "optional").

Um den Wert "VVVVV" eines Preises zu ändern bitte die Taste **3** drücken und neuen Wert eingeben, (auch über numerische Tastatur), dann den Wert mit **3** bestätigen.

Anmerkung 1: Wenn der eingegebene Wert nicht exakt multipliziert werden kann, mit dem Wert, der unter "Min.Münzwert" eingegeben ist, wird das Gerät automatisch eine Rundung erstellen.

Es wird dann, eine Bestätigung für diesen gerundete Betrag durch drücken der Taste **3** erforderlich.

Nach die Verkauftpreisen werden einrichtet, es gibt die Möglichkeit die preisen mit den Auswahlen vereinigen mit dem "Preisenbund Parameter".

Anmerkung 2: wenn die Direktwahltasten aktiviert sind, werden die Preislinien zuerst die Linien: S1,S2,S3 für die Direktwahltasten anzeigen

#### > AKTIVIERUNG VERKAUFSPREISE LINIE 'B':

(Ersichtlich und programmierbar nur mit installiertem Zahlungssystem-Modus =MDB' und/oder installiertem RFID System) Hier kann die Preislinie 'B' aktiviert oder deaktiviert werden, um di e zweite Preislinie zu nutzen. Erstellbare Werte: Aktiviert (ON), Deaktiviert (OFF).

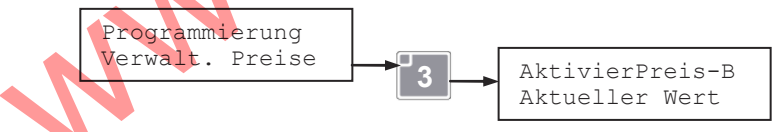

[Werkseinstellung: Deaktiviert ]

Erst wenn die Verwaltung der Preislinie 'B' aktiv ist kann di e zweite Preisschine zugeordnet werden.

## » VERKAUFSPREISE DER PREISLINIE 'B':

(Ersichtlich und programmierbar nur mit aktivierter Preislinie B')

Die 44 Preise der Preislinie **'B'** sind wie folgt einstellbar:

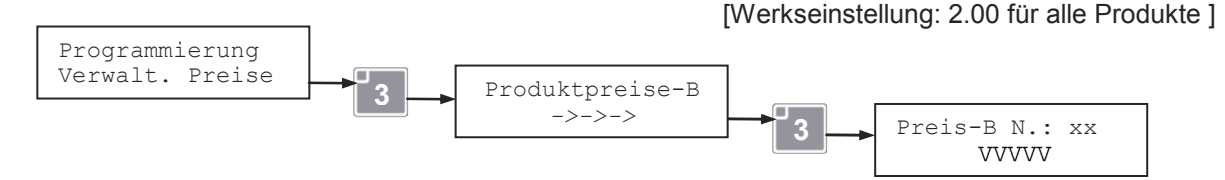

Mit den Tasten 1 und 2 können die Verkaufspreise ausgewählt werden (von 01 bis 44)

Um den Wert "VVVVV" eines Preises zu ändern bitte die Taste **3** drücken und neuen Wert eingeben, (auch über numerische Tastatur), dann den Wert mit **3** bestätigen.

Merke: Wenn der eingegebene Wert nicht exakt multipliziert werden kann, mit dem Wert, der unter "Min.Münzwert" eingegeben ist, wird das Gerät automatisch eine Rundung erstellen. Es wird dann, eine Bestätigung für diesen gerundete Betrag durch drücken der Taste **3** erforderlich.

### > AKTIVIERUNG DIREKTWAHLTASTEN:

#### (Programmierbar nur mit eingebauter Direktwahltastatur und FTCA (Falschutzsensoren))

Hier kann die Direktwahl für die Direktwahltasten aktiviert und deaktiviert werden. Das FTCA Fallschutzsystem ist hier Voraussetzung.

Einstellbare Werte:

## 0)OFF Deaktiviert

Verkauf über Direktwahltasten inaktiv.

2)ON Auto Reset

1)ON ManualReset Verkauf über Direktwahltasten aktiviert, mit manuellem Reset (bei jedem Neustart wird der manuelle Reset von leer gewordenen Direktwahlen gefordert) Verkauf über Direktwahltasten aktiviert, mit automatischem Reset (bei jedem Neustart werden leer gewordene Direktwahlen automatisch resettet wieder aktiviert).

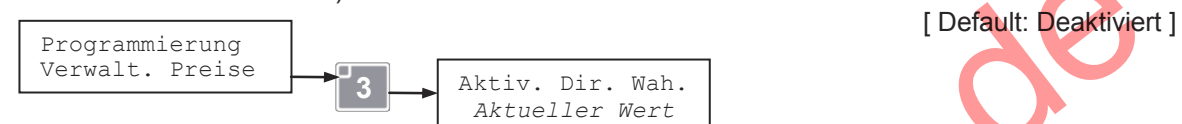

Mit der Aktivierung der Direktwahl Verwaltung, kann nun den einzelnen Direktwahltasten: S1,S2,S3 eine oder mehrere Anwahlen (Spiralen), zugeordnet werden.

#### » Preiszuteilung Direktwahltasten:

(Sichtbar und programmierbar nur wenn Direktwahltasten aktiviert wurden)

Diese Funktion ermöglicht den Direktwahltasten: S1,S2,S3 eine oder mehr Anwahlen zu zuordnen. So wird eine (oder mehr) Anwahl (Spirale) als Direktwahl definiert. Aus einleuchtenden Gründen sollten alle Anwahlen die einer Direktwahl zugeordnet werden die gleichen Produkte beherbergen. Wenn eine Direktwahltaste gedrückt wird, fängt das Gerät, von der Anwahl die als letzte betätigt wurde, an auszugeben. Im Falle das diese Anwahl leer wäre, wird das FTCA System den fehlenden Produktfall bemerken, automatisch wird das System, dann die nächste Spirale die der selben Direktwahl zugeordnet ist ansteuern. Wenn alle zusammenhängenden Spiralen leer sein sollten, wird diese Direktwahl automatisch außer Betrieb gesetzt. (Es wird aufgefordert eine neue Wahl zu treffen).

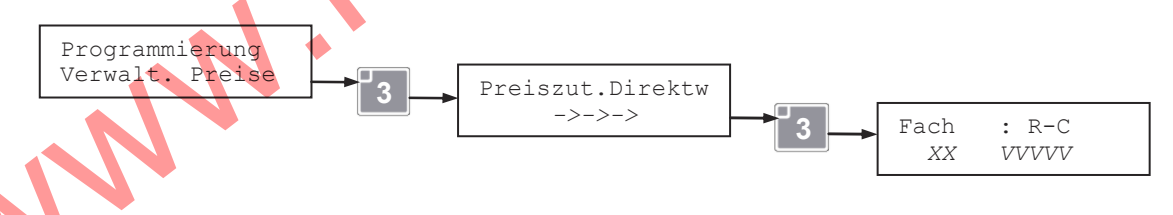

R (Reihe) zeigt die Nummer der Schublade (von unten) und c (Kolonne) zeigt die Position auf dieser Schublade.

xx zeigt die Preislinie S1,S2,S3 zugehörig zu den entsprechenden Direktwahltasten und VVVVV den relativen Preis.

Mit Tasten 1 und 2 kann man alle Anwahlen durchsteppen.

Durch drücken der Taste 3 wird die Eingabe bestätigt;

Bei der Zuteilung kann entweder auf die gewünschte Direktwahltaste gedrückt werden oder Sie drücken die Tasten Errore. Nome della proprietà del documento sconosciuto. und 2 um die gewünschte Direktwahllinie zu suchen die zugeordnet werden soll. Wenn die Linie: "L01" ausgesucht wird ist die Anwahl an keiner Direktwahltaste mehr gekoppelt.

Die Taste **3** drücken um die Änderung zu bestätigen.

Gleiches Vorgehen für alle weitere Anwahlen, der Preislinien zugeordnet werden sollen.

### > PREISZUTEILUNG:

Hier kann jeder verfügbaren Anwahl ein Preis aus der Preislinie '**A**' sowie automatisch der Preislinie '**B**' zugeteilt werden.

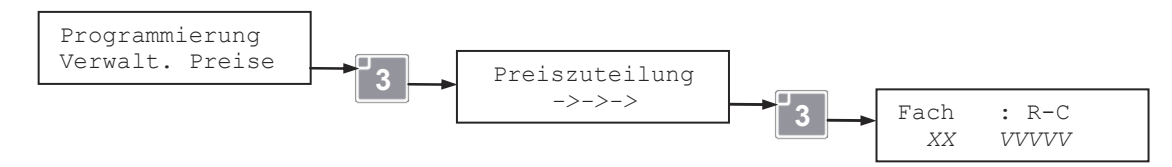

*R*- weist auf die Nummer der Schublade hin (von unten aufsteigend zählend), *C*- weist auf die Position der der Anwahl auf der Schublade hin, *XX*- weist auf die Preislinie und *VVVVV*- auf den betreffenden Preis.

Mit Tasten 1 und 2 kann man alle Anwahlen durchsteppen.

Mit der Taste **3** in "Preise" treten und mit **1** Bzw. **2** den zuzuteilenden Preis auswählen und erneut mit **3** bestätigen (um Preis pro Spirale zu ändern).

Preisanzeige

Aktueller Wer

#### > VISUALISIERUNG DES VERKAUFSPREISES:

Aktiviert die Anzeige im Display für den Verkaufspreis, bei Anwahl des Produktes. Einstellbare Werte: **"Aktiv"** (Preisanzeige ON) **"Deaktiv"** (Preisanzeige OFF)

ic.

[Werkseinstellung: Aktiviert]

## **ZUSAMMENFASSUNG:**

Programmierung Verwalt. Preise

| (*) Nach eigener Einstellung einzutrag |                             |                                                                 |                                                            |                    |                   |  |
|----------------------------------------|-----------------------------|-----------------------------------------------------------------|------------------------------------------------------------|--------------------|-------------------|--|
| Menü                                   | Parameter                   | Bedeutung                                                       | Min-Max                                                    | Werksei<br>nstell. | Geregelt<br>a (*) |  |
| Preisverwaltung                        | Preislinie-A<br>N.:xx       | Wert pro zuteilbare 44<br>Preise der Preislinie "A"             | 0 ÷ 635.35                                                 | 2.00               |                   |  |
| Preisverwaltung                        | Aktivierung<br>Preislinie-B | Aktivierung der Preislinie<br>'B'                               | Aktiviert -<br>Deaktiviert                                 | Aktiviert          |                   |  |
| Preisverwaltung                        | Preislinie-B<br>N.:xx       | Wert pro zuteilbare 44<br>Preise der Preislinie "B"             | 0 ÷ 635.35                                                 | 2.00               |                   |  |
| Preisverwaltung                        | Aktiv. Dir. Wah.            | Aktivierung<br>Direktwahltasten                                 | 0)OFF deaktiviert,<br>1)ON Manualreset,<br>2)ON Auto Reset | Deaktiviert        |                   |  |
| Preisverwaltung                        | Fach-Preis: R-C             | Preiszuteilung<br>Direktwahltasten                              | S1,S2,S3                                                   |                    |                   |  |
| Preisverwaltung                        | Fach-Preis: R-C             | Fachpreis Zuordnung<br><b>R</b> = (Fach), <b>C</b> = (Spirale). | 0 ÷ 44                                                     | 01                 |                   |  |
| Preisverwaltung                        | Preisanzeige                | Aktiviert/deaktiviert die<br>Preisanzeige                       | Aktiviert -<br>Deaktiviert                                 | Aktiviert          |                   |  |

Merke: "Werkseinstellung" = Dieser Wert wird automatisch benutzt von einer neuen CPU oder nach einem Geräte Reset.